# Bolt v.Lite easy guide

This manual consists of two parts:

PART 1. Preliminary tests to Bolt v.Lite board. PART 2. Loading new programs to the board.

### PART 1. PRELIMINARY TESTS TO BOLT V.LITE BOARD

For these tests you will need the *Bolt v.Lite module, a PC or Laptop computer, and a USB cable*. Please follow step by step the next instructions:

1. Identify the components in the Bolt v.Lite module, based on the picture shown below. The microcontroller is Microchip's 18F2550-I/SP.

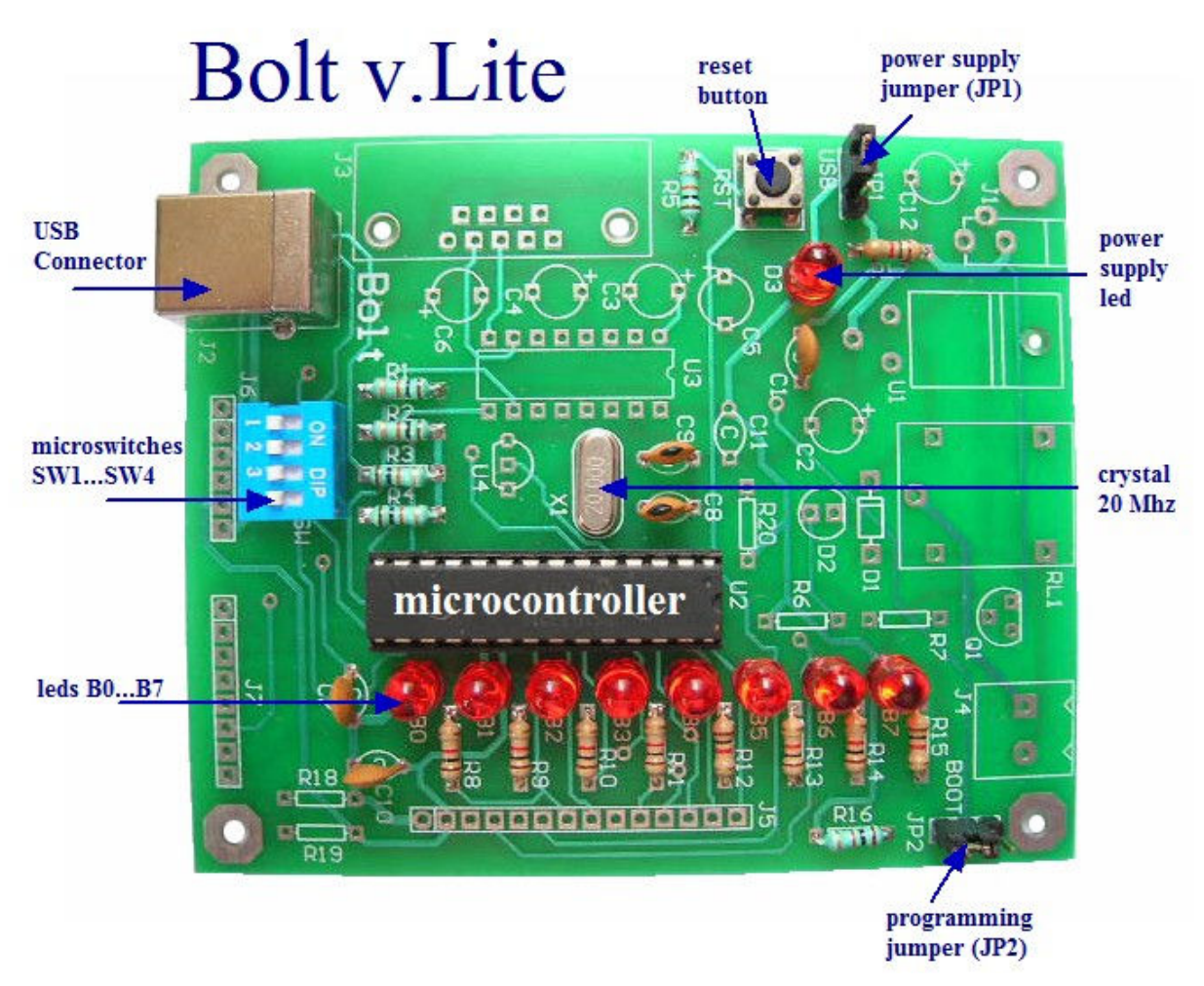

Figure 1

2. Put the power supply jumper JP1 near the sign "USB", as shown in photo. This will feed the board using the power supply from the USB cable.

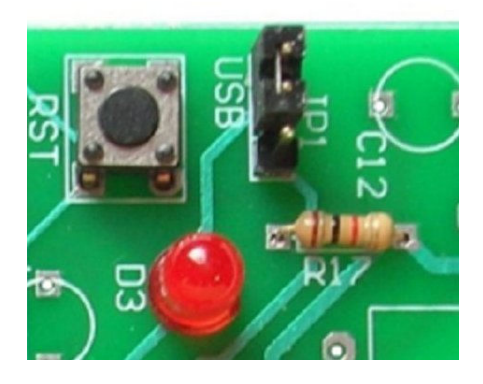

Figure 2

3. Put the programming jumper JP2 in the autorun position near the sign "JP2", as shown in photo. This will make the microcontroller run its user program (autorun mode) on power up or after pushing the reset button.

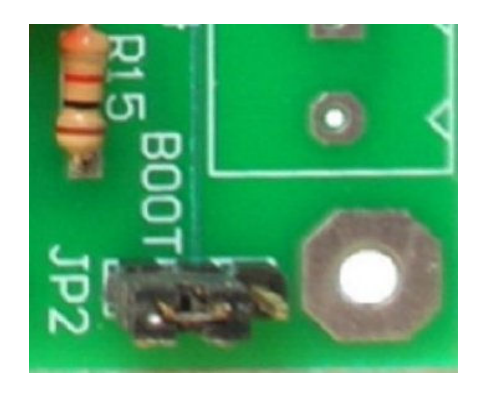

Figure 3

4. Connect the USB cable from the PC or Laptop computer to the Bolt v.Lite board, as shown in photo. The USB cable will power the module with 5 volts. The power supply led in your board will turn on and the user program will start running.

Important note: if your board is new and this is the first time you connect it, a factory preloaded demo program will execute. This program will flash the 8 leds B0...B7 in different patterns depending on the position of the microswitches SW1..SW4.

Check the demo program, changing the position of the microswitches and observing the distinct effects on the leds B0..B7 in your Bolt v.Lite board.

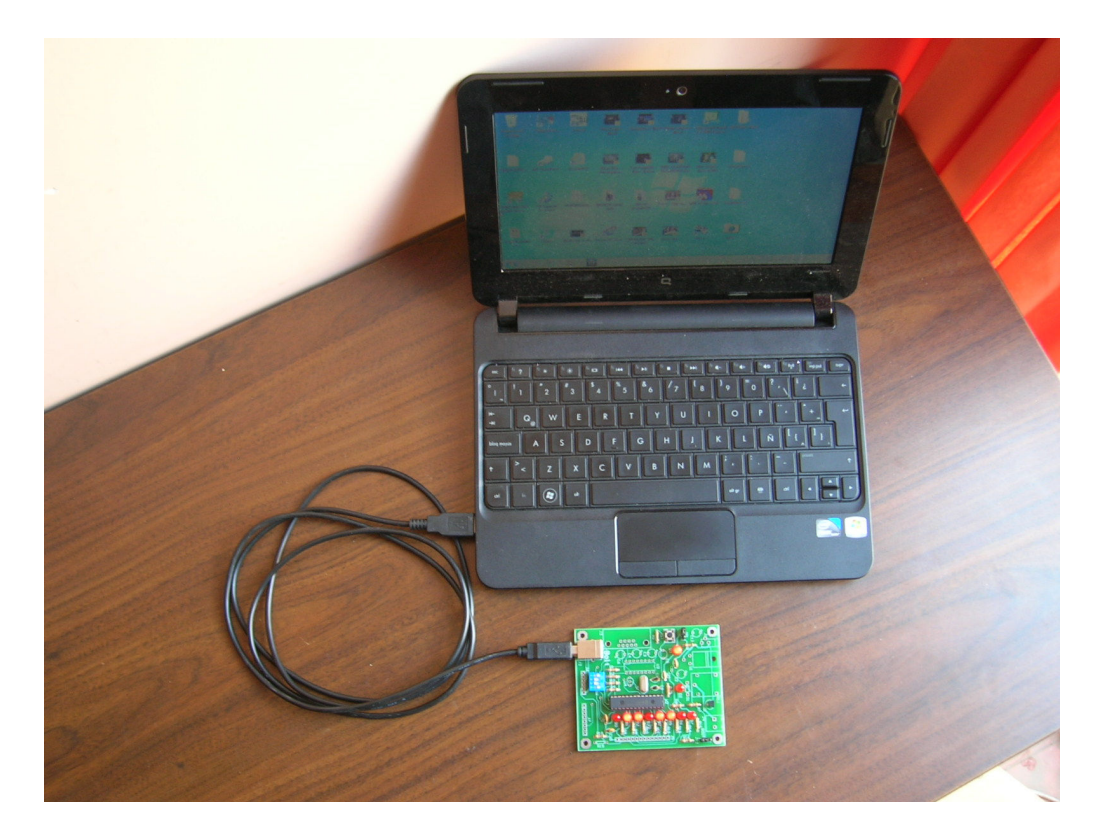

Figure 4

Once you have checked that your board is working properly, please go to next page (PART 2, LOADING NEW PROGRAMS TO THE BOARD, step 5), to learn how to load new programs to your Bolt v.Lite.

PART 2. LOADING NEW PROGRAMS TO THE BOARD.

5. Download from the following link the .zip file with 5 simple test programs for the Bolt v.Lite board:

http://puntoflotante.net/Bolt-v-Lite-5-test-programs.zip

6. Extract the files in the .zip, and you will have the following folder with the 5 test programs. Store this folder for later use, and go to step 7.

Important note: in folder "C18-BOLT-MICROSWITCHES-LEDS-3" you will find the .hex file that is used as the demo program mentioned in step 4, and is factory preloaded in your Bolt v.Lite board.

| -                | C18-6         | BOLT-LEDS-MICRO                | SWITCHES-R       | ELAY          |                          | - 🗆 🗙                                               |
|------------------|---------------|--------------------------------|------------------|---------------|--------------------------|-----------------------------------------------------|
| Archivo Inicio   | Compartir     | Vista                          |                  |               |                          | ^ <b>(</b> )                                        |
| Copiar Pegar     | Mover a •     | X Eliminar ▼<br>Cambiar nombre | Nueva<br>carpeta | Propiedades   | Select<br>No se<br>Inver | ccionar todo<br>eleccionar ninguno<br>tir selección |
| Portapapeles     | Organizar     |                                | Nuevo            | Abrir         | 1                        | Seleccionar                                         |
|                  | Rolt-velite   | 5.tert C19.POLT                |                  |               | u #                      | Purcar on O                                         |
| 🗙 Favoritos      | • DOIL-V-EILE | Nombre                         | •                | Fecha de r    | nodifica                 | Tipo                                                |
| 🚺 Descargas      |               | C18-BOLT-FLASH-I               | ED               | 08/07/201     | 3 03:37                  | Carpeta de archivos                                 |
| 📃 Escritorio     |               | C18-BOLT-MICROS                | WITCHES-LEDS     | -1 08/07/2013 | 3 03:37                  | Carpeta de archivos                                 |
| 🖳 Sitios recient | tes           | C18-BOLT-MICROS                | WITCHES-LEDS     | -2 08/07/2013 | 3 03:37                  | Carpeta de archivos                                 |
| 💔 Dropbox        |               | C18-BOLT-MICROS                | WITCHES-LEDS     | -3 08/07/2013 | 3 03:37                  | Carpeta de archivos                                 |
|                  |               | C18-BOLT-ROTATE                | -LEDS            | 08/07/2013    | 3 03:37                  | Carpeta de archivos                                 |
| 🕞 Bibliotecas    | ~ <           |                                |                  |               |                          | >                                                   |
| 5 elementos      |               |                                |                  |               |                          |                                                     |

7. Download the programming software from this link, according to your OS:

<u>http://puntoflotante.net/Bolt-amd64-1.0.2.exe</u> if you have Windows 8 <u>http://puntoflotante.net/Bolt-amd64-1.0.1.exe</u> if you have Windows 7, 64 bits <u>http://puntoflotante.net/Bolt-x86-1.0.1.exe</u> if you have Windows 7, 32 bits, Vista or XP

# With this software you will be able to load new programs to your Bolt v.Lite board.

8. You are ready now to install the programming software in your PC or Laptop. Open the corresponding .exe file downloaded in step 7, and you will see the window shown below. The installation files will be stored in the specified folder (Destination Folder). Do not change the name of this destination.

Click "Install" to continue.

| Choose Install Location                                                                           | (m)                                                                                                    |
|---------------------------------------------------------------------------------------------------|----------------------------------------------------------------------------------------------------|
| Choose the folder in which to install                                                             | Bolt 1.0.0 amd64 Installer.                                                                                         |
| Setup will install Bolt 1.0.0 amd64 Ir<br>folder, dick Browse and select anot                     | nstaller in the following folder. To install in a different<br>her folder. Click Install to start the installation. |
|                                                                                                   |                                                                                                    |
|                                                                                                   |                                                                                                    |
| Destination Folder                                                                                |                                                                                                    |
| Destination Folder                                                                                | Browse                                                                                                    |
| Destination Folder                                                                                | Browse                                                                                                    |
| Destination Folder<br>C:\Program Files\Bolt<br>Space required: 12.7MB<br>Space available: 823.4GB | Browse                                                                                                    |

The installation program may require to install or update additional files for runtime operation of Visual C ++. If the program asks for it, as shown in the window below, choose "Repair".

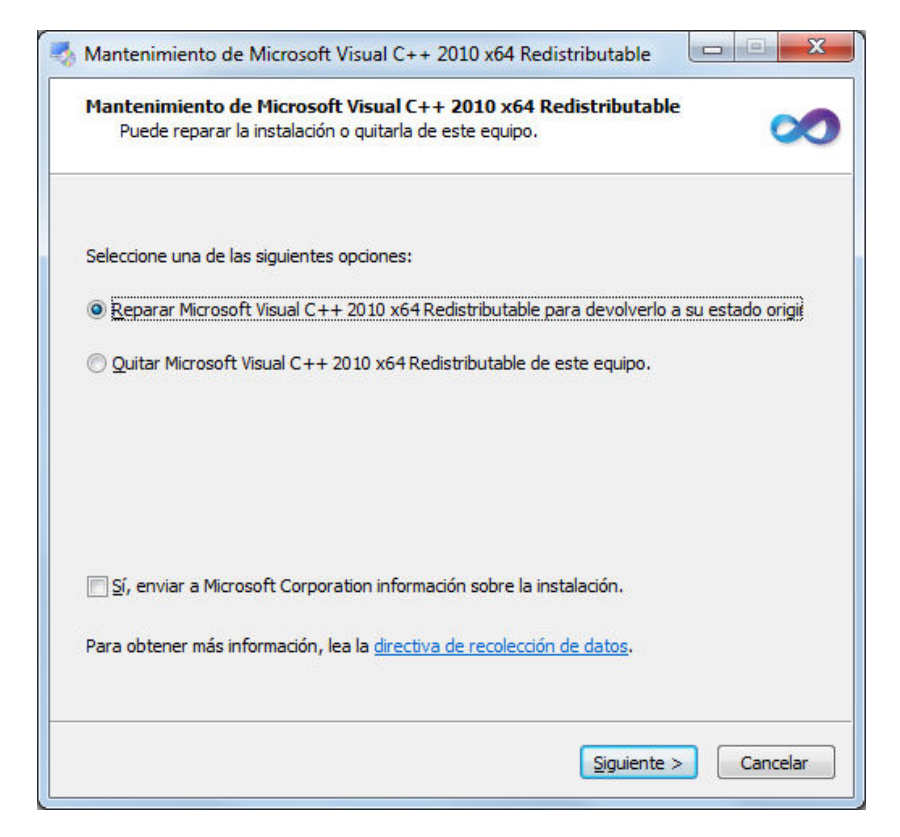

Bolt v.Lite system Easy Guide. Punto Flotante, S.A. 2013

Click "Finish". End of installation!

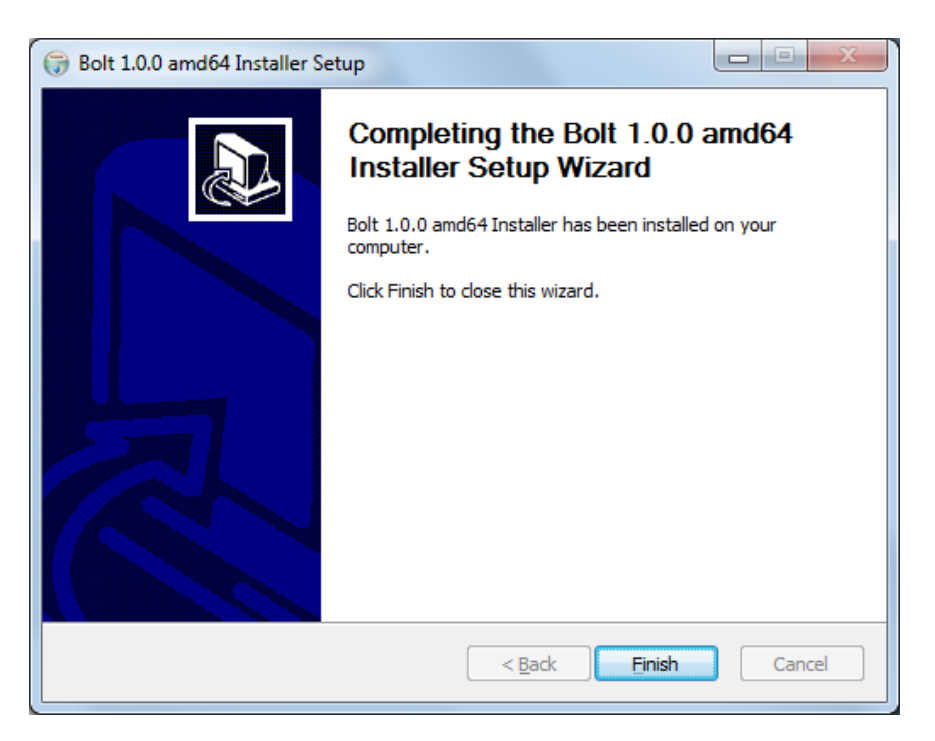

### \*\*\*IMPORTANT NOTE WHEN INSTALLING Bolt v.1.0.2, for Windows 8\*\*\*

If the installation program finds a previous version of Visual C++ libraries installed on your PC, it will show the following message. This <u>IS NOT</u> an error message, and you do not have to take any actions. Just close this window and the installation will succesfully finish.

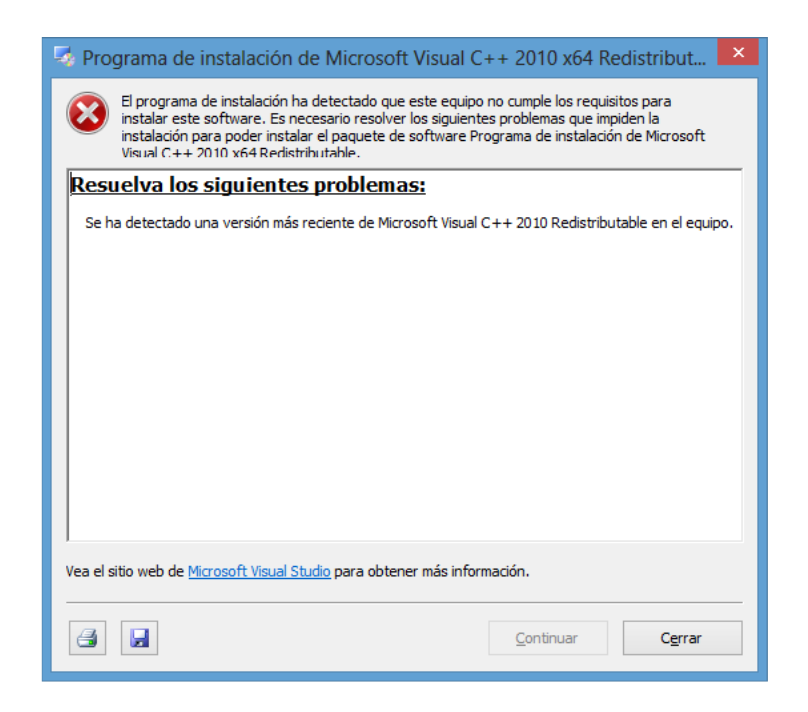

Remember that the installation software files were stored in a folder in the path: C:\Program Files\Bolt.

Bolt v.Lite system Easy Guide. Punto Flotante, S.A. 2013

9. Go to directory C:\Program Files\Bolt and you will see the installed files as shown below. Giving a right mouse click to the application file "Bolt.exe" (marked in the image below), create a shortcut in the desktop of your computer. Now your programming software is ready to run with the click of your mouse on the icon with the name "Bolt".

| »                |          | • ==  | 0 |
|------------------|----------|-------|---|
| Nombre           |          | ^     |   |
| l driver         |          |       |   |
| 📗 ро             |          |       |   |
| k bolt           |          |       |   |
| S bolt.e         | xe.man   | ifest |   |
| BOLT             |          |       |   |
| 📋 gnug           | pl       |       |   |
| 🚳 libust         | -1.0.dll |       |   |
| 🎯 unins          | tall     |       |   |
| vcred            | ist_amd  | 64    |   |
| weeks a house of |          |       |   |
| III.             |          |       | , |

10. Now you will load a new program to your board: in your Bolt v.Lite board, change the position of JP2, as shown in photo below.

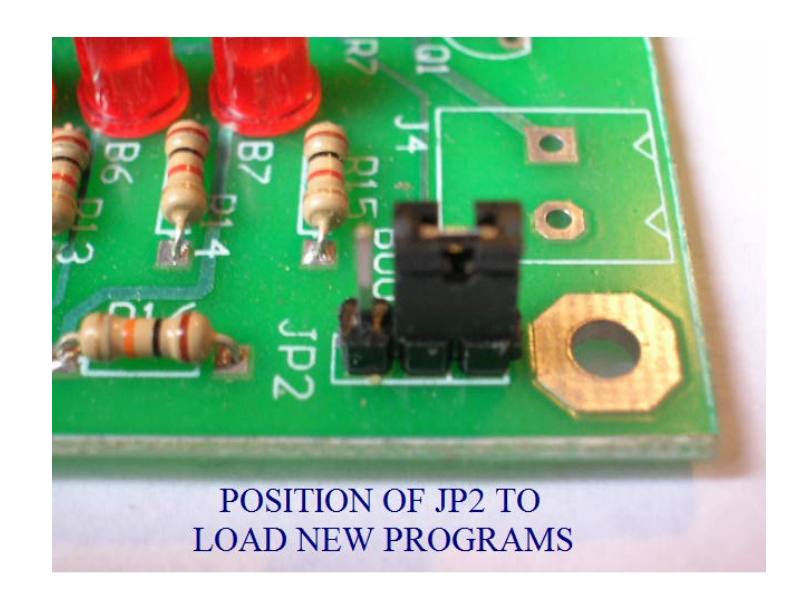

11. Connect the USB cable from your PC, to the Bolt v.Lite board as shown in figure of step 2, and open from the desktop of your PC the programming software, clicking on the icon "Bolt" (remember a shortcut was created already in step 9). Wait for the window of the program to open (see image below) and then **push and release the reset button in your board.** 

On detecting the module Bolt v.Lite, the driver is automatically installed on the PC and, in the program window you will read the sign "Bootloader v1.0 Connected", as shown below. If necessary disconnect and reconnect the USB cable. Remember that the JP2 jumper should be in the position stated in step 10.

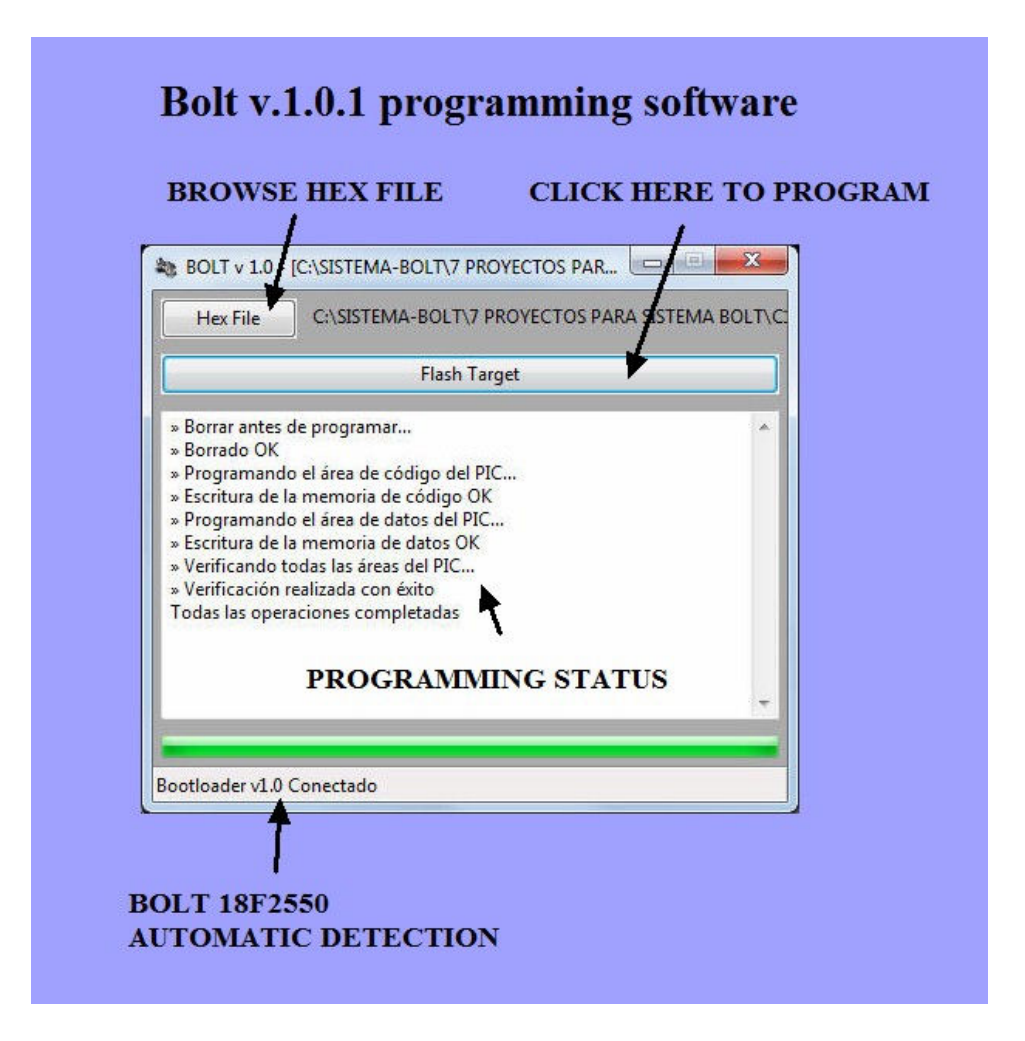

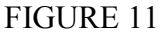

# Now everything is ready to load a new program!

12. With option "*Hex File*" (see image above) browse and find the desired file to load, from the folder you downloaded in step 5 and 6. The path you have to find is:

Choose the file "C18-BOLT-FLASH-LED.hex" as shown in the image below. Click option "Open". Now you are almost done. Finally click on the option "Flash Target", as shown in step 11.

| 25                                                                                                    | Abrir archivo HEX            | ×                              |
|----------------------------------------------------------------------------------------------------|------------------------------|--------------------------------|
| 🔄 🏵 🗸 🕇 🌗                                                                                                    | « C18 → C18-BOLT-FLASH-L ∨ Ċ | Buscar en C18-BOLT-FLASH 🔎     |
| Organizar 👻 Nue                                                                                                    | eva carpeta                  | := 🕶 🔟 🔞                       |
| ☆ Favoritos                                                                                                    | ^ Nombre                     | Fecha de modifica Tipo         |
| 🗼 Descargas                                                                                                    | C18-BOLT-FLASH-LED           | 17/07/2012 08:15 a Archivo HEX |
| <ul> <li>Escritorio</li> <li>Sitios recientes</li> <li>Dropbox</li> <li>Bibliotecas</li> <li>Documentos</li> <li>Imágenes</li> <li>Música</li> <li>Vídeos</li> </ul> |                              |                                |
| 🖳 Equipo                                                                                                    |                              |                                |
| 📥 OS (C:)                                                                                                    | V <                          | >                              |
|                                                                                                    | Nombre: C18-BOLT-FLASH-LED v | Hex files V<br>Abrir Cancelar  |

In just a few seconds, the programming software will perform the file transfer, indicating in the window every step of the programming protocol as shown:

| 🗞 BOLT v 1.0 - [C:\BOLT-SYSTEM\BOLT-18F2550-7-PR                                                                                                    | <b>x</b> |
|----------------------------------------------------------------------------------------------------|----------|
| Hex File C:\BOLT-SYSTEM\BOLT-18F2550-7-PROJECTS\C18-BO                                                                                                    | OLT-     |
| Flash Target                                                                                                    |          |
| <ul> <li>» Borrar antes de programar</li> <li>» Borrado OK</li> <li>» Programando el área de código del PIC</li> <li>» Escritura de la memoria de código OK</li> <li>» Programando el área de datos del PIC</li> <li>» Escritura de la memoria de datos OK</li> <li>» Verificando todas las áreas del PIC</li> <li>» Verificación realizada con éxito</li> <li>Todas las operaciones completadas</li> </ul> | *        |
|                                                                                                    | *        |
| Bootloader v1.0 Conectado                                                                                                    |          |

13. Once your 18F2550 microcontroller has been successfully programmed in your Bolt v.Lite board, to run this program in autorun mode, **change the programming jumper JP2 to the "autorun" position stated in step 3**, **Finally, press and release the reset button to execute the program**. The program will run, flashing led B0 of your board every half second (500 ms).

14. Repeat the procedure from step 10 to 13 to load the other 4 files of your test folder (downloaded in steps 5 and 6). To know what each of the programs does, open the corresponding source (.c) file, and in the upper part you will see a description of the program. For example this is the source program for the "C18-BOLT-FLASH-LED.hex" program:

```
C18-BOLT-FLASH-LED: Bloc de notas
Archivo Edición Formato Ver Ayuda
/*Test program for Bolt 18F2550. Flash
                                                                     ~
LED RB0 with 500 ms delay.*/
#include <p18cxxx.h>
#include <delays.h>
#include "18F2550BOLT.h"
extern void _startup( void ); // See c018i.c in your C18 compiler
#pragma code __RESET_INTERRUPT_VECTOR = 0x000800
void _reset( void )
ſ
    _asm goto _startup _endasm
#pragma code
void main()
{
        malla:
        init_bolt();
        RB0=1;
        delay ms(500);
        RB0=0;
        delay ms(500);
        goto malla;
}
```

Should you have any questions, please contact us:

Tel. (52)(55)5653-5801 atencionaclientes@puntoflotante.net